## **Signal Testing Instructions**

## FOR ANDROID

) (( cellgate

- **1** download OpenSignal from the Google Play store
- 2 turn *off* WiFi on your device
- **3** open the OpenSignal app
- 4 at the top right-hand corner of the App press on the 3 Dots (menu)
- 5 check Advanced Mode on
- 6 record the DBM number that is displayed in the dashboard (in the center of circle) and the bars of signal+carrier on the top left
- **7** on the bottom of the screen go to this speed test tab Should look like a Speedometer.
- 8 press the test button in the middle.
- 9 when you receive the results press the Share button, and email to <u>signaltest@cell-gate.com</u> with the <u>full customer name in the subject</u>; feel free to include address, bars, and DBM of the location as the body.

## **FOR iOS**

- 1 download OpenSignal from the App Store
- 2 turn *off* WiFi on your device
- **3** open the OpenSignal app
- 4 record number of bars and carrier
- 5 press the Start in the middle
- 6 when you receive the results press the Share button, and email to <u>signaltest@cell-gate.com</u> with the <u>full customer name in the subject</u>; feel free to include address, bars, and DBM of the location as the body.

## **QUICK REFERENCE**

|     | Signal                                                  | Speed Parameters                                | Signal Quality              | Antenna Recommendations      |
|-----|---------------------------------------------------------|-------------------------------------------------|-----------------------------|------------------------------|
| Ť   |                                                         | 3+ Bars with 1.5MB<br>Download and 1.5MB Upload | Good                        | N/A<br>*at dealer discretion |
|     |                                                         | speeu                                           | 0000                        |                              |
| Ĭ∎∎ | 2 Bars with 1.5MB Download<br>and 1.5MB Upload Speed    | •                                               | External Antenna (A252)     |                              |
|     |                                                         | OK                                              |                             |                              |
| -   |                                                         |                                                 | _                           |                              |
| Ť_  | 1 Bar with less than 1.5MB<br>Download and 1.5MB Upload | •                                               | Call Cellgate for Viability |                              |
|     |                                                         | Call Cellgate                                   | - · · ·                     |                              |

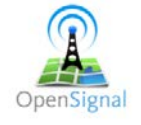

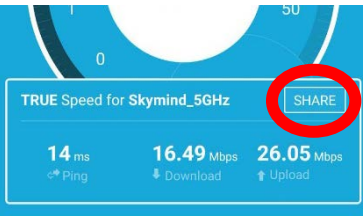